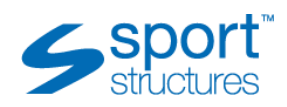

## **Technical Support for Delegates**

| Area       | Question                                 | Response                                                                                                    |
|------------|------------------------------------------|----------------------------------------------------------------------------------------------------|
| Browser    | What browser shall I use to log in?      | To obtain the best functionality, we recommend using Google Chrome.                                                                                                    |
| Device     | What device should I use?                | We would recommend using a laptop. You can also access the classroom via tablet and phone but functionality might be limited. If you are using a work laptop, please check your security settings as sometimes software such as the virtual classroom can be blocked. |
| Logging in | When I log in, what can I expect to see? | <complex-block></complex-block>                                                                                                    |

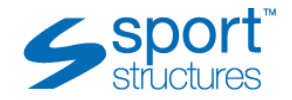

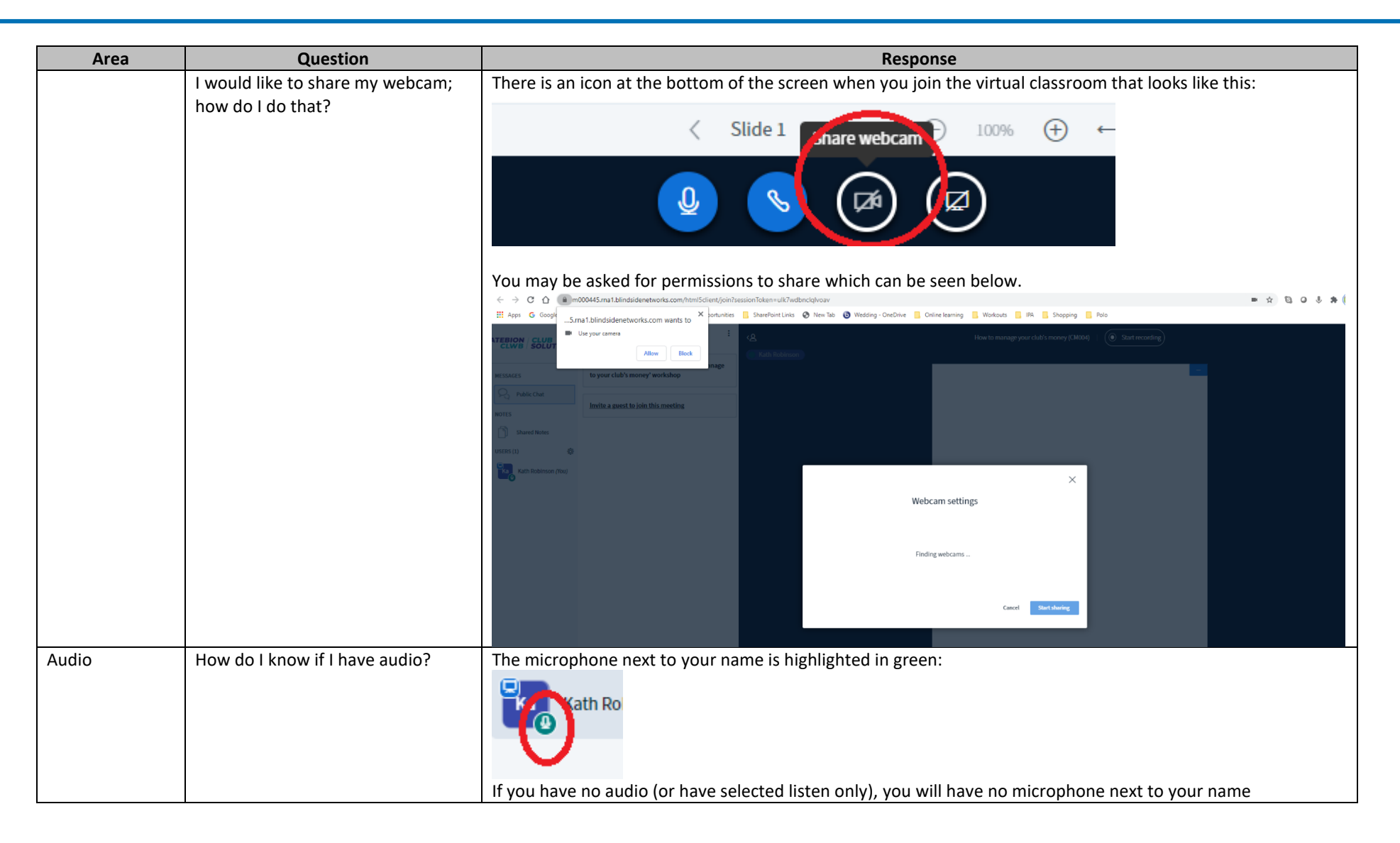

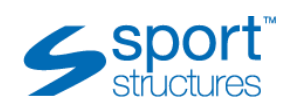

| Area | Question                       | Response                                                                                                    |
|------|--------------------------------|----------------------------------------------------------------------------------------------------|
|      |                                | Kath Robin                                                                                                    |
|      | How do I know if I'm muted?    | The microphone will have a red symbol USERS (1) Kath Rot To unmute yourself click the microphone at the bottom of the page:                                                                                                    |
|      |                                |                                                                                                    |
|      | How can I see who is speaking? | Just look for the icon at the top of the page                                                                                                    |
|      | What if I cannot hear?         | <ul> <li>We would ask you the following questions:</li> <li>Are you using Google Chrome?</li> <li>Have you joined via microphone?</li> <li>Have you checked that there are no pop up blockers/extensions that have not been answered, granting permission.?</li> </ul> |

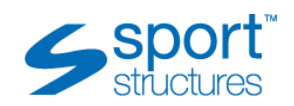

| Area                 | Question                                                          | Response                                                                                                    |
|----------------------|-------------------------------------------------------------------|----------------------------------------------------------------------------------------------------|
|                      |                                                                   | If these options do not work, we would encourage you to click the leave audio button at the bottom of the presentation. |
| Changing the<br>view | I want to see the presentation on a<br>full screen                | Please click on the three dots at the top of the page and click on make full screen.                                    |
|                      | presentation                                                      | Please nover over the top of the presentation and reduce the size accordingly                                           |
|                      | I want to move the videos to have them placed in a different area | Just click on the video(s) and drag and drop them accordingly on the screen.                                            |

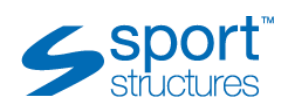

| Area  | Question                                              | Response                                                                                                    |
|-------|-------------------------------------------------------|----------------------------------------------------------------------------------------------------|
| Tools | What annotation tools do<br>delegates have access to? | Please find below a list of annotation tools. The 'T' is a text tool and you will be required to click on the screen and drag to create a box, you can then immediately write text. Other tools that will be relevant to you will be the line, circle, square and pencil tool. The 'undo' arrow allows you to remove the last item you annotated. The delete icon allows you to delete all annotations you have created.                                                                             |
|       | Shared notes – how do I best use these?               | Shared notes can be seen on your left hand side as an option under the public chat.<br>If you go into a breakout room, you will need to highlight any text you have written in the shared notes, and<br>press copy. Once you are back in the main room, you can paste these in the shared notes.<br>Shared notes can also be shared and distributed after the workshop. Please view the image below to<br>understand how to download the shared notes. Please speak to the course tutor if required. |

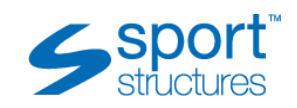

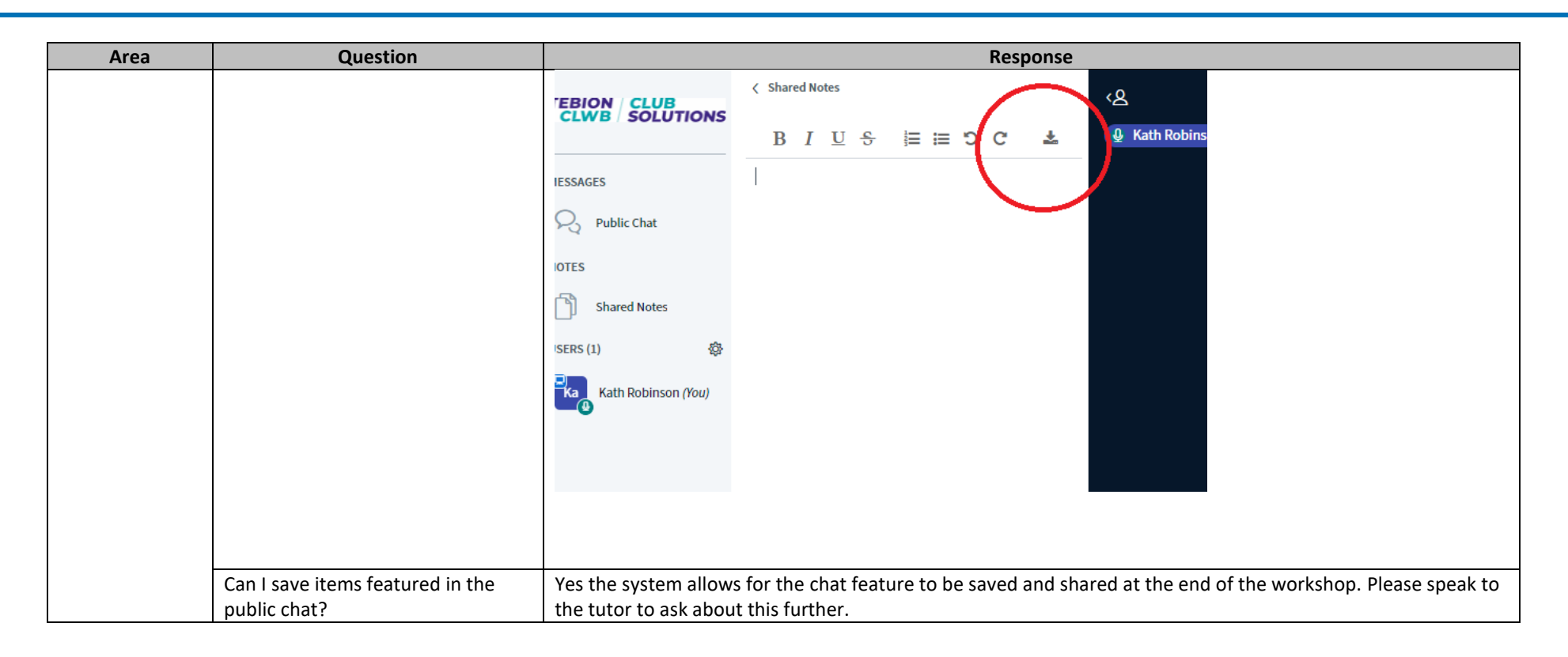